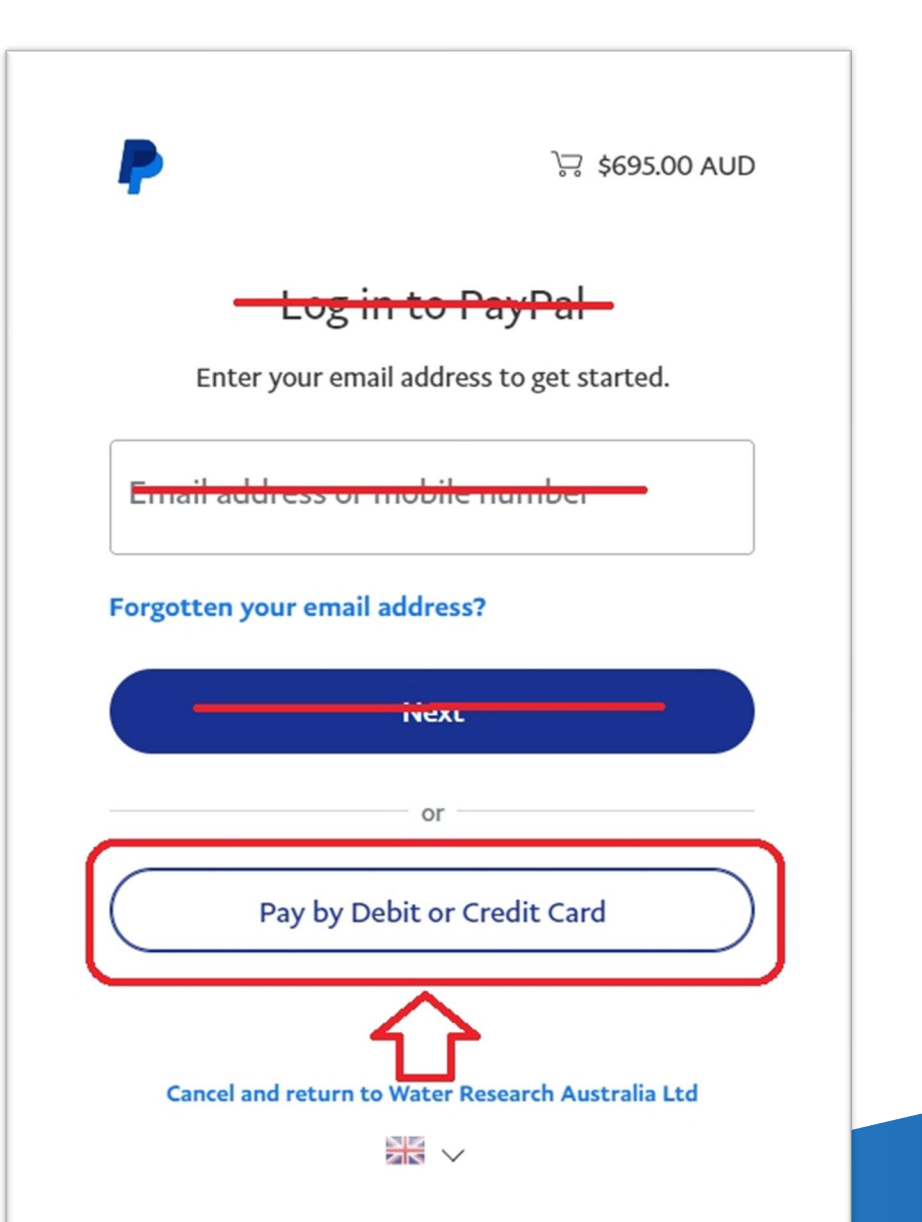

avs 10

## Check out as a guest

Enjoy the ease and security of PayPal even if you don't have an account. Enter your email address to get started.

Enter email address

**Continue to Payment** 

Already have an account? Log In

Enter your email address to receive a receipt and pay as a **Guest.** 

avs 10

Enter your correct country so you can pay as a **Guest.** 

## Pay with debit or credit card

PayPal

We don't share your financial information with the seller.

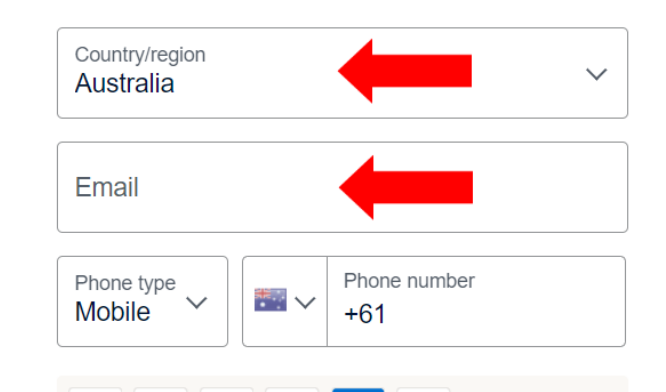

#### PayPal is a safer, faster way to pay

No matter where you shop, we keep your financial information securely encrypted.

Input credit card details to pay as Guest.

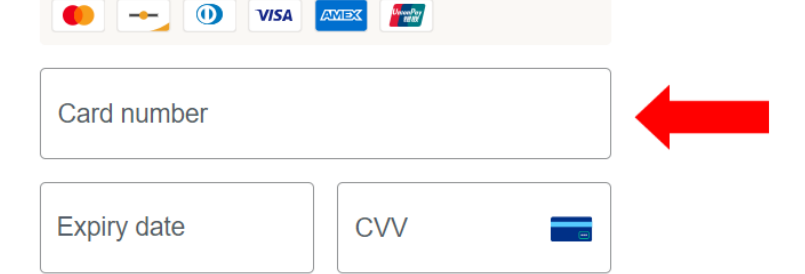

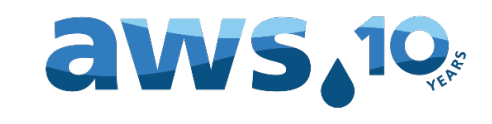

#### When Postcode pay, Save information & create your PayPal account ~ toggle Shop millions of OFF. Shop with Save big with confidence sellers great deals Date of birth You agree to PayPal's User Agreement, Combined Financial Services Guide and Product Disclosure Statement, and Privacy Statement. You confirm you're an Australian resident and intend to use your account for domestic, personal or household purposes only. You agree to receive electronic communications. You agree to receive PayPal marketing communication by email and other electronic means. We'll pre-authorise up to \$695.00 AUD on your card, then send you back to the seller to complete your purchase. If you don't complete it or the purchase amount changes, any pending preauthorisations usually drop off within 1 business day. Create Account & Pay Now

# ready to legal age. Then you can "Pay now as guest"

Save information & create your PayPal account

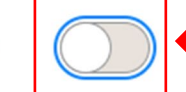

You agree to PayPal's Privacy Statement and confirm you're of

We'll pre-authorise up to \$695.00 AUD on your card, then send you back to the seller to complete your purchase. If you don't complete it or the purchase amount changes, any pending preauthorisations usually drop off within 1 business day.

Pay now as guest

Have a PayPal account? Log in

Cancel and return to the merchant's site

Legal Privacy

© 1999-2024

PayPal helps protect your privacy and security. For more information regarding the PayPal service, read our User Agreement, Combined Financial Services Guide and Product Disclosure Statement and Privacy Statement.

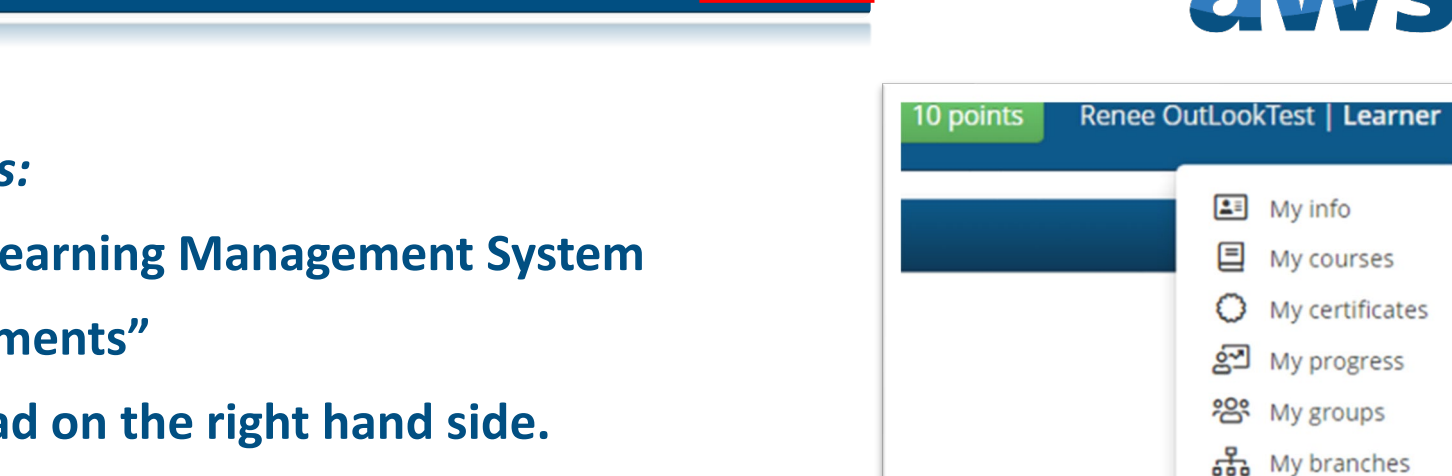

1

Course catalog FAQs Signup Login →)

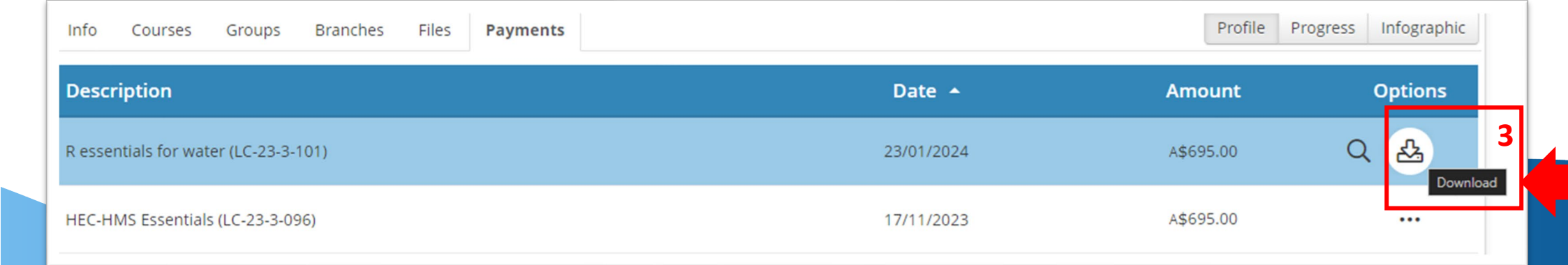

## **Payment receipts:**

1. Log in to the Learning Management System

Home

- 2. Click "My payments"
- **3.** Press download on the right hand side.

My files

2

My payments

You are now registered. Enjoy your course!

avs 10